# המחלקה לניהול MA תואר שני בניהול שרשרת הספקה ולוגיסטיקה malm@biu.ac.il דוא"ל:

## <u>דף הנחיות לשנה"ל תשפ"ה: רישום לסמסטרים א וב</u>

ייתכנו שינויים\*

<u>סטודנט יקר, בדוק את עצמך שנרשמת לכל המסגרות הבאות:</u>

- 1. קורסי חובה רישום ל-9 קורסי חובה בסמסטרים א וב.
- קורסי בחירה <u>במסלול ללא תזה:</u> רישום ל- 3 קורסי בחירה בסמסטרים א וב.
   <u>למעוניין במסלול עם תזה:</u> רישום לכלי מחקר מתקדמים + סדנת תזה.
  - .3 חובת יהדות לתואר שני.
  - 4. קורסי השלמה רק למי שנכתב לו במכתב הקבלה.

# <u>כניסה למערכת אינבר</u>

נא להיכנס לקישור <u>https://inbar.biu.ac.il/Live/Login.aspx</u> להקיש שם משתמש וסיסמא ← רישום לקורסים. אם בסרגל העליון מופיע בתכנית הלימודים "תואר ראשון" יש לשנות ל"תואר שני":

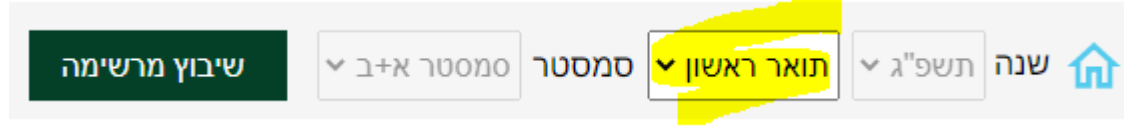

## <u>קורסי השלמה</u>

בכניסה למערכת יופיע אוטומטית חלון רישום לקורסי השלמה רק לסטודנטים שחויבו בקורסים - בהתאם למכתב הקבלה. ללא רישום לקורס/י השלמה לא ניתן להמשיך בתהליך הרישום.

| ווי קבוצת סוג מעד קבוצת קורס נייז פנוי<br>קורס<br>חקר ביצועים<br>155902-01 הרצאה סמסטר א' א' 17:00-19:00 ד"ר אווינג'י יעקב 2.00 ₪ | ועד קבוצת קורו |        |         |            | נ"ז<br>(נק"ז*2) | פנוי     |     |
|----------------------------------------------------------------------------------------------------|----------------|--------|---------|------------|-----------------|----------|-----|
| חקר ביצועים<br>17:00-19:00 הרצאה סמסטר א' א' 17:00-19:00 ד"ר אוזינגיי יעקב 2.00 ₪                                                 |                |        |         |            |                 |          |     |
|                                                                                                    |                |        |         |            |                 |          |     |
|                                                                                                    | סמסטר א'       | -19:00 | ד"ר א   | ינג'י יעקב | 2.00            | <b>v</b> | !   |
| מבוא ללוגיסטיקה                                                                                                    |                |        |         |            |                 |          |     |
| 🕛 🗹 ארצאה סמסטרא' פרופ' שנידרמן חיים 4.00 🖬                                                                                       | סמסטר א'       |        | פרופ' ו | ידרמן חיים | 4.00            | <b>v</b> | (!) |

יש לסמן V בשורת הקורס ו"שיבוץ"

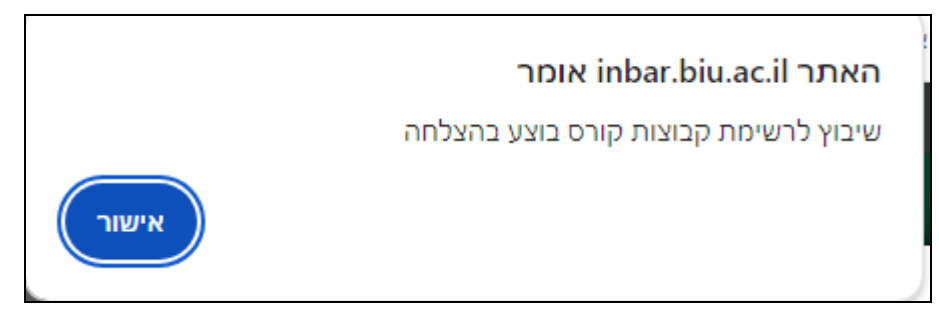

## יש ללחוץ אישור

קורסי ההשלמה הינם קורסים מתוקשבים ולכן לא יופיעו בטבלת השיבוץ על המסך אלא יופיעו ב"רשימה ללא מועדים" בתפריט העליון במסך.

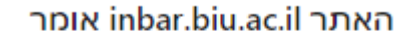

חובה להירשם לסל טרם המשך שיבוץ הקבוצות קורס

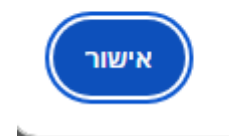

## יש ללחוץ אישור

## <mark>קורסי חובה</mark>

|   |       |                              |                                |             |    |                |                   | לשיבוץ                                     | בחירת סל י |
|---|-------|------------------------------|--------------------------------|-------------|----|----------------|-------------------|--------------------------------------------|------------|
|   |       |                              |                                |             |    |                | יסטיקה-חובה 🗸     | שיבוץ ניהול שרשרת הספקה ולוג               | בחירת סל ל |
| ^ | פנוי  | נ"ז<br>(נק"ז <del>"</del> 2) |                                |             | רס | מועד קבוצת קוו | קוד קבוצת<br>קורס | שם קבוצת קורס                              | מצב        |
| l |       |                              | פרופ' הרבון אבי                | 08:00-10:00 | η  | 'סמסטר א       | 55500-01          | ניהול מערכות רכש והספקות מלאי<br>מתקדמות   |            |
| l | V     |                              | פרופ' קוגן קונסטנטין           | 10:00-12:00 | 'n | סמסטר ב'       | 55501-01          | ניהול שרשרת ההספקה                         |            |
| l | ~     |                              | ד"ר שניידרמן מת <mark>ן</mark> | 18:00-20:00 | ה' | 'סמסטר א       | 55502-01          | מודלים מתקדמים של חקר ביצועים              |            |
| l | V     |                              | מר פיין דוד                    | 10:00-12:00 | η  | 'סמסטר א       | 55502-02          | מודלים מתקדמים של חקר ביצועים              |            |
| l | V     |                              | ד"ר צדיקוביץ דמיטרי            | 16:00-18:00 | ה' | סמסטר ב'       | 55504-01          | ניהול מערכות תובלה ושינוע                  |            |
| l |       |                              | מר רון ניר                     | 12:00-14:00 | 'n | 'סמסטר א       | 55505-01          | ניהול טכנולוגיות ומערכות מידע<br>לוגיסטיות |            |
| Ŧ | V     |                              | מר אהרוני אלי                  | 08:00-10:00 | η  | סמסטר ב'       | 55623-02          | ניהול תשתיות גלובליות                      |            |
|   | שיבוץ | מחיקה                        |                                |             |    |                |                   |                                            | סגור       |

# נא ללחוץ על "שיבוץ"

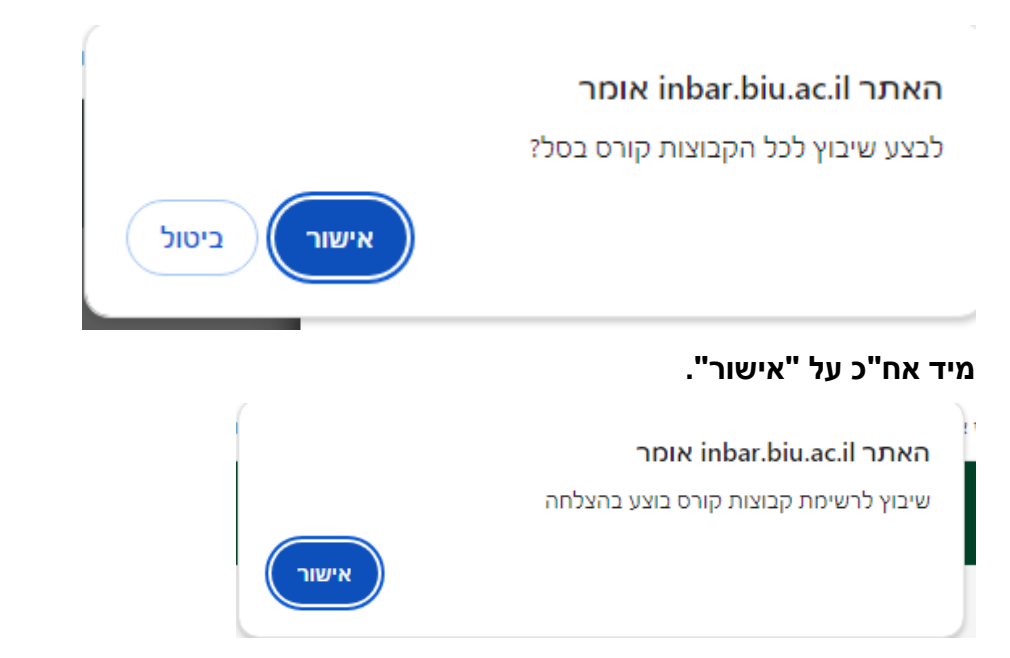

לאחר כמה שניות יופיע חלון " שיבוץ לרשימת קבוצות קורס בוצע בהצלחה" ---> יש ללחוץ "אישור".

## יופיע מסך עם מערכת שיבוץ הקורסים.

| סמסטר ב'                                                                                                    | שישי<br>סמסטר א'                                                     | שי<br>סמסטר ב' | חמיי<br>סמסטר א' | סמסטר ב' | רביעי<br>סמסטר א' | סמסטר ב' | שלישי<br>סמסטר א' | סמסטר ב' | שני<br>סמסטר א' | שון<br>סמסטר ב' | רא <i>ו</i><br>סמסטר א' |             |
|----------------------------------------------------------------------------------------------------|----------------------------------------------------------------------|----------------|------------------|----------|-------------------|----------|-------------------|----------|-----------------|-----------------|-------------------------|-------------|
| לי בוֹ בּבּים בּבּים בּבּים בּבּים בּבּים בּבּים בּבּים בּניהול תשתיות גלובליות מר אהרוני אלי מר אהרוני אלי | 55500-01 □ ← ↓ ניהול מערכות רכש והספקות מלאי מתקדמות פרופ' הרבון אבי |                |                  |          |                   |          |                   |          |                 |                 |                         | 08:00-09:00 |
| לי בוֹ בּבּיּסביס בּבּיס בּבּיס בּבּיס<br>ניהול תשתיות<br>גלובליות<br>מר אהרוני אלי                         | 55500-01 □ ← ↓ ניהול מערכות רכש והספקות מלאי מתקדמות פרופ' הרבון אבי |                |                  |          |                   |          |                   |          |                 |                 |                         | 09:00-10:00 |
| 55501-01 □ →<br>ניהול שרשרת<br>ההספקה<br>פרופ' קוגן קונסטנטין                                               | 55502-02 ☐ ←<br>מודלים מתקדמים של<br>חקר ביצועים<br>מר פיין דוד      |                |                  |          |                   |          |                   |          |                 |                 |                         | 10:00-11:00 |
| 55501-01 בי לי לי לי לי לי לי לי לי לי לי לי לי לי                                                          | 55502-02 ☐ ←<br>מודלים מתקדמים של<br>חקר ביצועים<br>מר פיין דוד      |                |                  |          |                   |          |                   |          |                 |                 |                         | 11:00-12:00 |
|                                                                                                    | 55505-01 📋 😅<br>ניהול טכנולוגיות                                     |                |                  |          |                   |          |                   |          |                 |                 |                         | 12:00-13:00 |

## <mark>קורסי בחירה</mark>

בסרגל הימני יש ללחוץ על הריבוע בירוק : המחלקה לניהול (ניהול לוגיסטיקה בלי תזה- בחירה). ומיד לאחר מכן על "שיבוץ מרשימה" המופיע בסרגל העליון (מסומן באדום).

| חלונות זמן | ה ללא מועדים <b>(1</b> | שיבוץ רשימו | ורשימה סלים ז<br>ת חוקה: תשפ"ה<br>חוויות: | שיבוץ מ<br>שנה ליעוץ: א' שנו<br>וקה: תשפ"ה) התמ | טר סמסטר א+נ<br>(נק"ז <b>י</b> 2): נקודות<br>לוגיסטיקה [שנת ח | סמסי<br>:י <b>נ"ז</b><br>ופקה ו | שנה תשפ"ה עו<br>מסגרת לימודים<br>מסגרת לימודים: תואר שו<br>מסגלי: ניהול שרשרת הס                                         |
|------------|------------------------|-------------|-------------------------------------------|-------------------------------------------------|---------------------------------------------------------------|---------------------------------|----------------------------------------------------------------------------------------------------|
|            | שני                    | y<br>       | שון                                       | ראי                                             |                                                               | 1                               | נק"ז"2)<br>רב שנתי לימודי יסוד -                                                                                         |
| סמסטר אי   | סמסטר בי               | סמסטר א     | סמסטר בי                                  | סמסטר א'                                        | 08:00-09:00                                                   |                                 | תארים מתקדמים [לימודי<br>יסוד מתוקשבים]<br>יתרה לרישום: 0 נ"ז<br>(נק"ז"2)<br>מקס' לרישום: 8 נ"ז<br>(נק"ז"2)              |
|            |                        |             |                                           |                                                 | 09:00-10:00                                                   | I.                              | שנה א' המחלקה לניהול<br>[ניהול לוגיסטיקה - קיץ<br>[מיזנידון]<br>יתרה לרישום : 0 נ"ז<br>מקסי לרישום : 8 נ"ז<br>(נק"יד2)   |
|            |                        |             |                                           |                                                 | 10:00-11:00                                                   |                                 | שנה אי המחלקה לניהול<br>[ניהול לוגיסטיקה בלי תיזה<br>- בחירה]<br>יתרה לרישום : 4 נ"ז<br>(נק"ז"2)<br>(נק"ז"2)<br>(נק"ז"2) |
|            |                        |             |                                           |                                                 | 11:00-12:00                                                   |                                 | שנה אי המחלקה לניהול<br>[ניהול לוגיסטיקה בלי תיזה<br>- חובה]<br>(נק"די2)<br>מקס' לרישום: 0 נ"ז<br>(נק"די2)               |
|            |                        |             |                                           |                                                 | 12:00-13:00                                                   |                                 | שנה א' המחלקה לניהול<br>[ניהול לוגיסטיקה- קיץ<br>חובה]                                                                   |
|            |                        |             |                                           |                                                 |                                                               |                                 |                                                                                                    |
|            |                        |             |                                           |                                                 | 13:00-14:00                                                   |                                 |                                                                                                    |

נרשמים לכל קורס בנפרד בעזרת לחיצה על העיפרון הכחול.

במסלול ללא תזה: יש להירשם ל- 3 קורסי בחירה בסה"כ בסמסטרים א וב.

#### איד וופווו בחלוו הרא

|     |            |          |                       |             |    |               |                |                                                                     | ուրոս | יופיע ו | 1.17 |
|-----|------------|----------|-----------------------|-------------|----|---------------|----------------|---------------------------------------------------------------------|-------|---------|------|
|     | יז*2) פנוי | 'נ"ז (נק |                       |             | רס | מועד קבוצת קו | קוד קבוצת קורס | שם                                                                  | סוג   | חובה    |      |
| !   | <b>V</b>   | 2        | אל-אוורדיג'י פואד     | 12:00-14:00 | ч  | סמסטר ב'      | 55509-01       | ניהול התפעול בשרשרת ההספקה<br>שפת קבוצת קורס: אנגלית (En)<br>אנגלית | הרצאה | בחירה   | 1    |
| (!) | <b>v</b>   | 2        | מר רוזנטל יניב        | 20:00-22:00 | ה' | 'סמסטר א      | 55627-02       | משחק עסקים                                                          | הרצאה | בחירה   | 1    |
| ()  | <b>v</b>   | 2        | ד"ר מעוז חנן          | 20:00-22:00 | ה' | סמסטר ב'      | 55724-01       | ואנכ"לים משתפים INDUSTRY 4.0                                        | הרצאה | בחירה   | 1    |
| ()  | <b>v</b>   | 2        | פרופ' קוגן קונסטנטין  | 12:00-14:00 | 4  | סמסטר ב'      | 55901-01       | סדנת תזה                                                            | סדנה  | בחירה   | ľ    |
| ()  | <b>V</b>   | 2        | פרופ' צ'רנונוג טטיאנה | 20:00-22:00 | ה' | 'סמסטר א      | 55913-01       | כלי מחקר מתקדמים                                                    | הרצאה | בחירה   | 1    |

למעוניין במסלול עם תזה: יש להירשם לקורסים: כלי מחקר מתקדמים + סדנת תזה. סטודנט שיוזן לו ציון עובר בקורסים ויבחר להמשיך במסלול ללא תזה – קורסים אלה יוכרו לו כקורסי בחירה במסלול ללא תזה.

### <u>חובת יהדות לתואר שני</u>

בוגרי אוניברסיטת בר-אילן מחויבים בקורס אחד ביהדות בהיקף של 4 נ"ז ובוגרי מוסדות אחרים מחויבים בשני קורסי יהדות בהיקף של 8 נ"ז, אך יש להתעדכן בתקנון ביה"ס ללימודי יסוד ביהדות **לפני הרישום** : <u>https://yesod.biu.ac.il/InstructionsHMA24</u>

ניתן לבחור קורסי יסוד ביהדות מתוקשבים מתוך רשימת קורסים המופיעים בשני החלונות שלהלן בתפריט הימני:

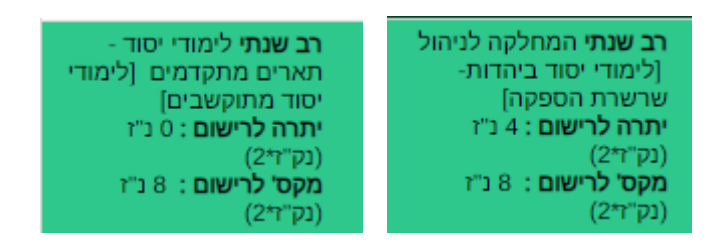

ומיד לאחר מכן על "שיבוץ מרשימה" המופיע בתפריט העליון:

שיבוץ מרשימה

ואז להירשם ע"י לחיצה על העיפרון.

קורסי היסוד ביהדות הינם קורסים מתוקשבים ולכן לא יופיעו בטבלת השיבוץ על המסך אלא יופיעו ב"רשימה ללא מועדים" בתפריט העליון במסך.

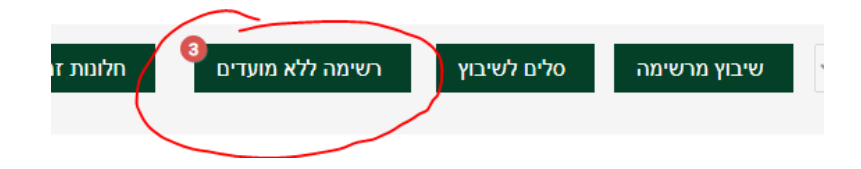

## <u>חובת אנגלית לתואר שני למסלול עם תזה בלבד</u>

לסטודנטים במסלול א עם תזה בלבד, ישנה חובת אנגלית לתואר שני. ניתן לקרוא על כך בקישור הבא: <u>http://efl.biu.ac.il/node/1905</u> לשאלות בעניין זה יש לפנות ישירות ליחידה לאנגלית: 03-5318237/363.

## <u>הערות כלליות</u>

- 1. לאורך כל הרישום תראו על המסך את הקורסים אליהם נרשמתם. ניתן לעבור בין עמודים כדי לראות את כל התוכנית.
  - 2. הרישום לסמסטר קיץ יתבצע בנפרד סמוך למועד- הנחיות יימסרו בהמשך.
  - 3. באחריותך להיכנס לאורך הלימודים באופן שוטף להודעות באתר המחלקה ולהתעדכן שם: <u>http://management.biu.ac.il/node/476</u>

לבסוף ניתן להיכנס לאינבר למערכת שעות סטודנט ולבחור ב"רשימה" יש לסמן את "כל הסמסטרים" וניתן לראות את כלל הקורסים שנרשמתם אליהם בסמסטר א + ב

| עינזוו ים                   |
|-----------------------------|
| נט נעו כול שעות - טטוו נט 🕒 |
| מטריצה                      |
|                             |
| מעוכת שעות                  |
| כל הסמסטרים                 |